### INSTRUCCIONES PARA EL PAGO ON-LINE DE LAS ACTIVIDADES

- Dos opciones:

1. Entrar a la web institucional <u>www.maspalomas.com</u> y elegir la opción "AYUNTAMIENTO", una vez en la página de inicio pinchar en la sección "DEPORTES" (abajo a la dcha.) y una vez en ella pinchar en el banner "TRÁMITES EN LINEA":

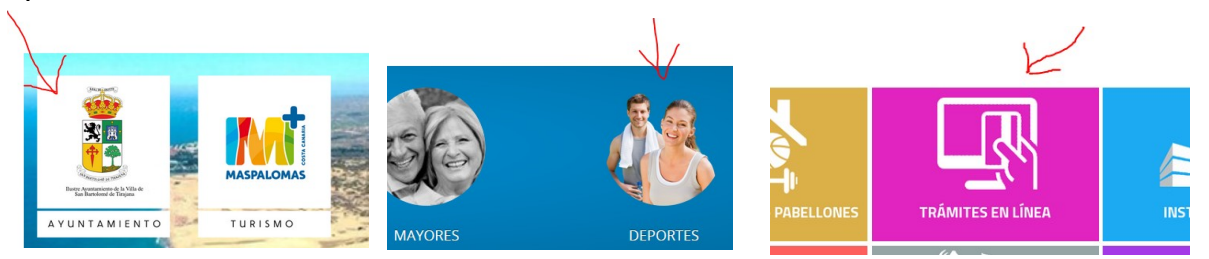

2. Pinchar en: <u>https://www.maspalomas.com/index.php/bienestar-calidad-de-vida-y-solidaridad/</u><u>deportes</u>

- Si se desea consultar las instrucciones pinchar en **"Instrucciones para la inscripción Online...",** si desea hacer el pago directamente pinchar en **"DEPORTES PAGOS ON-LINE".** 

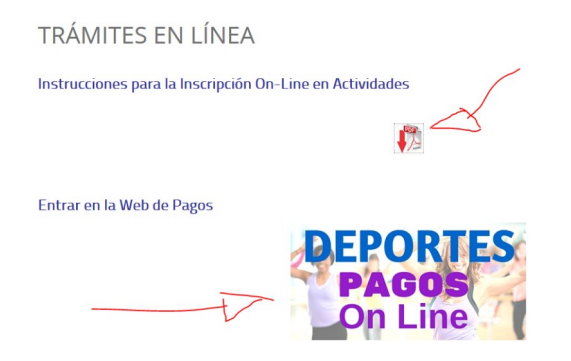

- Si ya ha estado inscrito en nuestras actividades, con los datos personales correctamente (DNI,

fecha de nacimiento y email ), en "Activar mi cuenta para el acceso por internet" el sistema le enviará a su email (consultar el Spam si no le llega) un enlace a la web, donde podrá introducir su contraseña de acceso e iniciar los trámites.

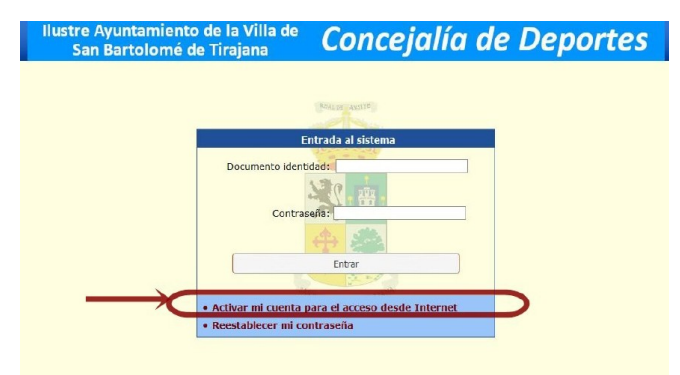

# **RENOVACIÓN MENSUAL DE ACTIVIDADES**

(si está inscrito y quiere continuar, sólo desde el 25 del mes en curso al 5 del mes siguiente a pagar)

- Pulsar en el menu lateral izquierdo "MI CUENTA" (1) y elegir "Mi Estado Contable" (2).

- Pulsar la pestaña **"Refrescar Pendientes" (3)** con lo que aparecerá el recibo/os de la actividad pendientes de cobro , marcando las que quiera renovar pulsando la pestaña **"Pagar pendientes".** 

|      | Ilustre Ayun<br>San Bart                                     | tamiento d<br>olomé de 1 | e la Villa de 🛛 🕻<br>Firajana | oncejo        | nlíc    | ı de       | e De        | por       | tes     |
|------|--------------------------------------------------------------|--------------------------|-------------------------------|---------------|---------|------------|-------------|-----------|---------|
|      |                                                              | Filtro                   |                               |               |         |            |             |           |         |
|      | 📩 ACTIVIDADES 🔺                                              | Periodo desde            | 01/03/2020                    | hasta         |         |            |             | 2         |         |
|      | <ul> <li>Mis Cursillos</li> <li>Nueva Inscripción</li> </ul> | Refresca                 | r Todo                        |               | R       | efrescar P | endientes   | -3        |         |
| 1    | 🖥 ABONOS 🔷                                                   | Extracto                 |                               |               |         |            |             |           |         |
| 1    | • Nuevo abono                                                | Vencimiento              | Concepto                      | Forma Pago    | Titular | Cobrado    | Fecha Cobro | Facturado | Importe |
| 2-   | MI CUENTA                                                    | M 01/07/2020             |                               |               |         |            |             |           |         |
|      | Mis recoos     Mis comunicaciones     Mis Datos Personales   | 25/06/2020               |                               |               |         |            |             |           |         |
| 4    | • Mi Cuenta Internet                                         | 1                        |                               |               |         |            |             |           |         |
| 1000 | COMPRAS -                                                    | Pagar Pendie             | ntes                          | SAY MANU CONT | LIANA.  |            |             |           |         |

- Pulsar **"Pagar",** si el importe es el correcto con los posibles descuentos a los que en su caso tenga derecho: Empadronado, pensionista, carnet joven,....

| Ilustre Ayun<br>San Bart                                     | tamiento de la Villa d<br>tolomé de Tirajana | <sup>ie</sup> Concejo | alía d              | le D             | eportes |
|--------------------------------------------------------------|----------------------------------------------|-----------------------|---------------------|------------------|---------|
| 🛗 ACTIVIDADES 🔺                                              | Cesta de compra                              |                       |                     |                  |         |
| <ul> <li>Mis Cursillos</li> <li>Nueva Inscripción</li> </ul> | Descripción                                  | Cantidad              | Importe<br>Unitario | Importe<br>Total | Bono    |
| 🖥 ABONOS 🛛 🔺                                                 | Total:                                       |                       |                     | 0,00 €           |         |
| • Nuevo abono                                                |                                              |                       |                     |                  |         |
| <ul> <li>Mi estado contable</li> </ul>                       | Datos de pago                                |                       |                     |                  |         |
| • Mis recibos                                                | Titular:                                     | Usted mismo (         | ) ~                 |                  |         |
| • Mis comunicaciones                                         | Forma de pago:                               | Tarjeta WEB           | ~                   |                  |         |
| - Mis Datos Personales<br>- Mi Cuenta Internet               |                                              | Anular Pag            | ar                  |                  | _       |
| 🗐 COMPRAS 🛛 🔻                                                | Más opciones                                 |                       |                     |                  |         |

- **Realizar el pago,** introduciendo los datos de su tarjeta bancaria, fecha de caducidad de la tarjeta (formato: mm aa) y código de seguridad (detrás tarjeta, 3 últimas cifras: <sup>997</sup> ) de igual manera que cualquier otro pago por internet. Se le enviará un SMS a su móvil con un código que también deberá introducir.

|                                                                  | Detaile transace      | tión                |                            |                    |                    |                            |            |
|------------------------------------------------------------------|-----------------------|---------------------|----------------------------|--------------------|--------------------|----------------------------|------------|
| ACTIVIDADES 🔺                                                    | Nombre:               |                     |                            |                    |                    |                            | 2.00 €     |
| Mis Cursillos<br>Nueva Inscrinción                               | Vascrinción           |                     |                            | Importe            | Cantidad           | Tipo IVA                   | Total      |
| ABONOS                                                           | Entrada               |                     |                            | 2.00 €             | 1                  | 0%                         | 2.00 €     |
| Nuevo abono                                                      | Enclude               |                     |                            | 2,00 0             |                    | Total transac              | ción:2.00  |
| MI CUENTA A<br>Mi estado contable<br>Mis recibos                 | ara cualquier pro     | blema pulsa en el t | ootón ANULAR               |                    |                    |                            | Anular     |
| Mis comunicaciones<br>Mis Datos Personales<br>Mi Cuenta Internet | B                     | ankia               |                            |                    | 1                  | Castella                   | no ~       |
| COMPRAS -                                                        | 1 Selección<br>método | de pago 🚍 2         | Comprobación autenticación | 3 Solicit<br>Autor | tando<br>Ización 🎦 | 4 Resultado<br>Transacciór | , <i>B</i> |
| Inicio     Contactar con     el centro                           | Datos de              | e la operación      | Paga                       | r con Tarjet       | a 👿 📾 🛤            | •                          | ^          |
| • Salir                                                          | Importe:              | 2,00€               |                            | Nº Tarje           | eta:               |                            |            |
|                                                                  | -                     |                     |                            |                    |                    |                            |            |
|                                                                  | Comercio:             | SAN BARTOLOM        | E                          | Caduci             | dad:               |                            |            |
|                                                                  |                       | (ESPAÑA)            |                            |                    | nm aa              |                            |            |
|                                                                  | Terminal:             |                     |                            | Cód Se             | eguridad:          |                            |            |
|                                                                  | Pedido:               |                     |                            | A                  | 0                  |                            |            |
|                                                                  |                       |                     |                            | -                  | -                  |                            |            |

- Una vez realizado el pago con la confirmación del banco (posibilidad de imprimir justificante en papel o en pdf), se puede consultar en **"MI CUENTA"** / **"Mi Estado Contable"** / **"Refrescar Pendientes"** si el pago se ha realizado correctamente, pues en caso contrario los recibos seguirían pendientes de cobro.

- Pinchando en "ACTIVIDADES" (1) y "Mis Cursillos" (2), podrá ver en cualquier momento las actividades a las que está inscrito, así como la fecha a partir de la cual tendrá que pagar la siguiente cuota mensual (del 25 previo al 5 de ese mes). <u>PASADO EL DÍA 5 SIN HABER</u> <u>EFECTUADO EL PAGO, EL SISTEMA LE DARÁ DE BAJA AUTOMÁTICAMENTE PERDIENDO LA</u> <u>PLAZA, CASO DE HABER LISTA DE ESPERA EN LA ACTIVIDAD.</u>

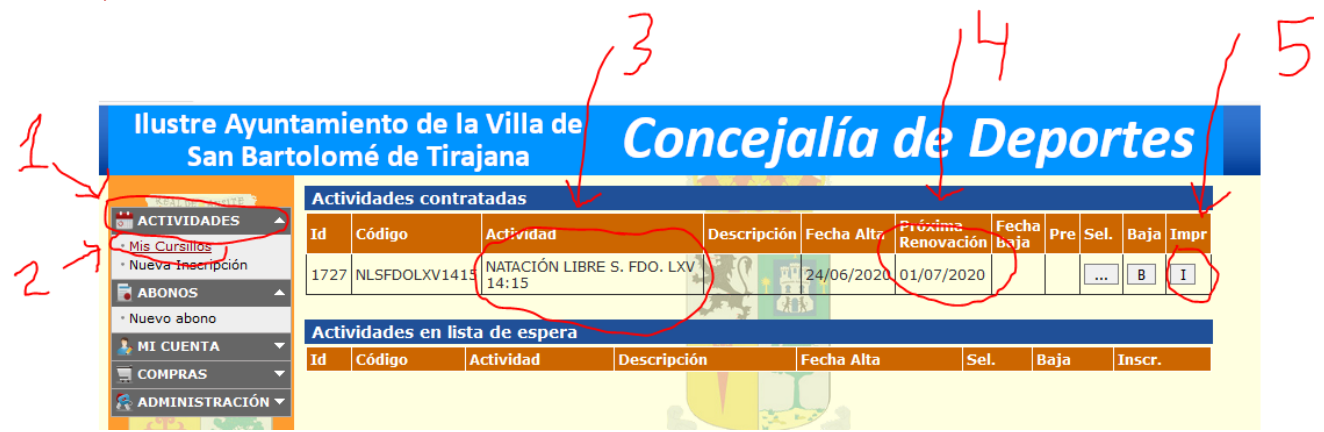

- En la pestaña "l" (5), podrá imprimir un recibo del pago si lo desea.

# **INSCRIPCIÓN EN ACTIVIDADES**

#### **IMPORTANTE:**

En la web podrá realizar las inscripciones a todas las actividades del servicio deportivo, a los precios habituales, salvo a las siguientes tarifas: descuento familiar, abono 4 actividades y tarifa de 5 días a la semana para actividades dirigidas. Estas tres últimas solo se pueden pagar on line en renovaciones tras haber realizado el alta previamente en la oficina y respetando las condiciones de dichas cuotas.

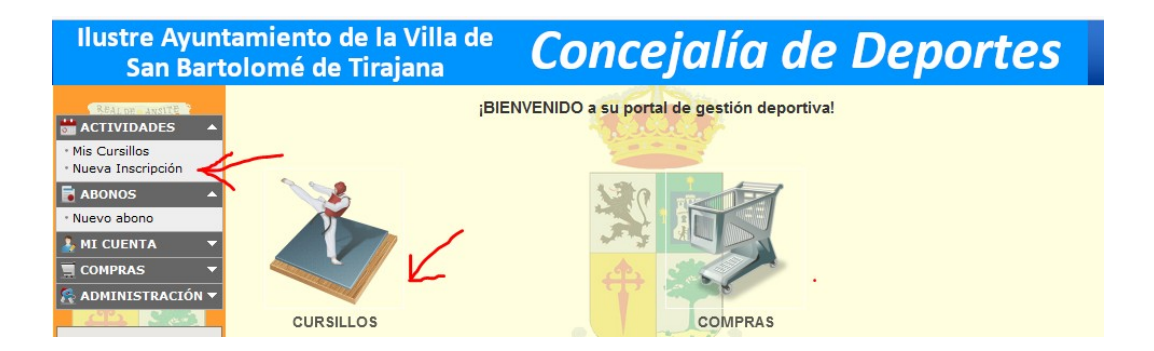

- Pulsando en la pestaña **"Cursillos"** o en **"Nueva Inscripción"**, se accederá a la ventana de inscripción, donde buscaremos en "**Tipos de Actividades**" y se desplegarán las actividades a las que se pueda inscribir por edad. Asimismo se desplegarán todos los horarios e instalaciones para esa actividad ( en "**Grupos de Actividades**) y el usuario elegirá la que desee pulsando la flecha verde.

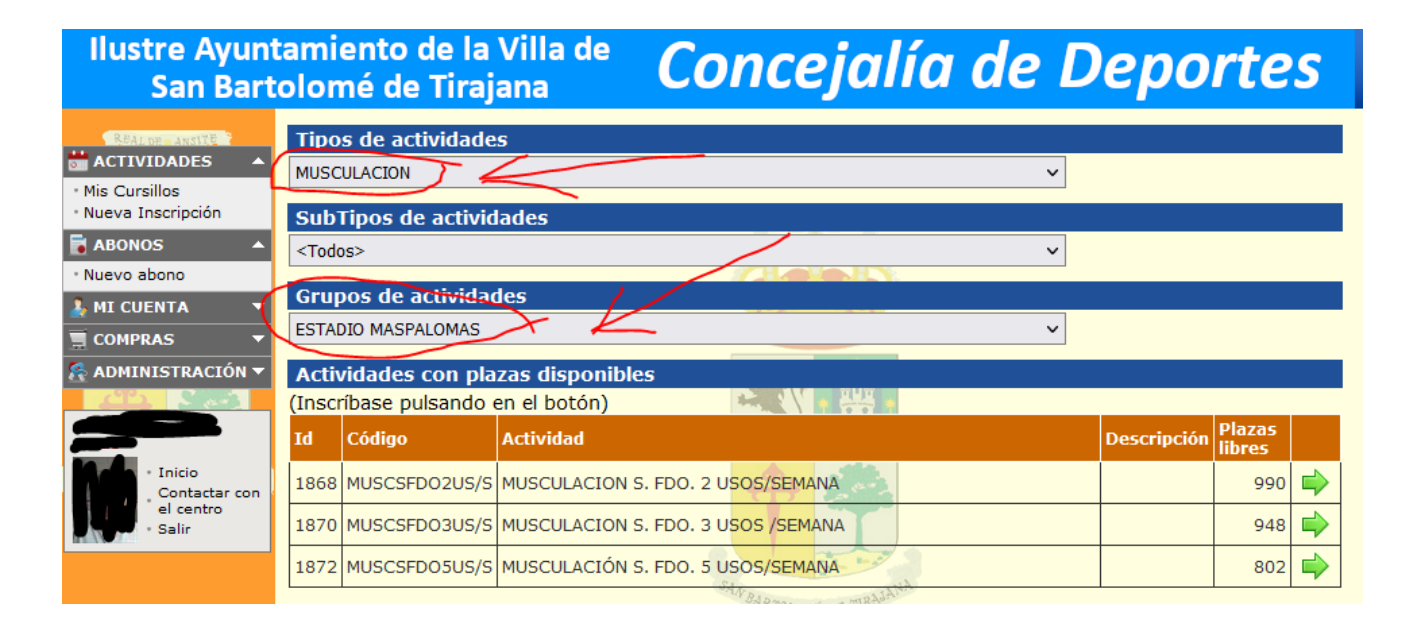

- Después de pulsar la flecha verde, saldrá una ventana con los datos de la actividad, donde en **"Titular"**, figurará el titular de la tarjeta de pago, que normalmente será el mismo usuario.

En menores de edad, deberá aparecer el tutor (previamente configurado en la oficina).

| REALDE ANSITE              | Usuario       |               |                |                           |               |             |      |
|----------------------------|---------------|---------------|----------------|---------------------------|---------------|-------------|------|
| 📩 ACTIVIDADES 🛛 🔺          | Código        | 7             |                |                           |               |             |      |
| • Mis Cursillos            | Nombre        |               |                |                           |               |             |      |
| Nueva Inscripción          | Nacimiento    | 01/10/1993    |                | Edad                      | 28 años       |             |      |
| ABONOS 🔺                   | Sexo          | Hombre        | Mujer          |                           | 20 01100      |             |      |
| • Nuevo abono              | Actividad     | 0 Hollibro    | Ornaja         |                           |               |             |      |
|                            | Código        |               | MUSCSED03US/S  |                           |               |             |      |
| COMPRAS V                  | Nombre        | L. L.         | MUSCULACION S. | FDO, 3 USOS /SEMANA       |               |             |      |
| R ADMINISTRACION V         | Descripción   |               |                |                           |               | 1           |      |
|                            | Periodo       |               | 01/06/2020     | hasta Real products 01/10 | )/2050        | _           |      |
| · Inicio                   | Tarifas       |               |                |                           |               |             |      |
| Contactar con<br>el centro | Tarifa        | MENSUAL 3 L   | 1505/5         |                           | ~             |             | ./   |
| Salir                      | Renovable     | renovable cad | la 30 días.    |                           | _             | _           |      |
|                            | Categoría     | entre 18 años | s v 150 años   |                           |               |             |      |
|                            | PVP           | 20.00 €       |                | Precio para usted         |               | 5.00 €      |      |
|                            | Dagador       |               |                |                           |               | -,          |      |
|                            | Titular       | Listed mismo  | (              |                           | ~             |             |      |
|                            | Modalidad     | Tarieta WFR   |                |                           | ~             |             |      |
|                            | Modalidad     | Tarjeta Treb  |                |                           |               |             |      |
|                            | renovación    | Tarjeta WEB   |                | 0                         | ~             |             |      |
|                            | D.Bancarios   |               |                |                           |               |             |      |
|                            | Contratacio   | ón 🌔          | $\frown$       | CARL CARA                 |               |             |      |
|                            | Fecha Inscrip | oción         | 20/06/2022     | 7 <                       |               |             |      |
|                            | Fecha inicio  | contratación  | 20/06/2022     | < \ _                     | _             |             |      |
|                            | Fecha próx.   | renovación    | 01/07/2022     |                           |               | 4           |      |
|                            | Fecha baja    |               |                |                           | _             | 2           |      |
|                            | Matrícula     |               | 0,00 €         | 1ª cuota                  |               | 7,50 €      | /    |
|                            | Conozco       | y acepto la   | is normas y c  | ondiciones de la activid  | lad, (se pued | en consulta | · en |
|                            | https://ww    | w.maspalo     | mas.com/ind    | ex.php/deportes)          |               |             |      |
|                            |               | Cance         | elar           |                           | Inscr         | ipción      |      |
| 7                          |               |               |                |                           |               |             |      |
| (                          |               |               |                |                           |               |             |      |

En "Fecha de inscripción", puede elegir la fecha de comienzo, recordando que el pago es por mes natural y que a las inscripciones desde el 16 hasta el 31 del mes, pagan el 50% de la cuota mensual. Por ello recomendamos elegir si estamos cercanos como "fecha de inscripción", el día 1 ó el día 16, caso de resultarle más rentable y los días hasta estas fechas pagar entradas puntuales (2 €/entrada en "Compras" – ver "compra de entradas puntuales").

- En **"Fecha de próxima renovación"**, se reflejará el día en el que tendrá que renovar el pago para seguir en la actividad, que será el día 1 del mes siguiente, (el Ayuntamiento permite al usuario hasta el día 5 para realizar el pago – se puede hacer desde el 25 previo -).

- **Realizar el pago,** introduciendo los datos de su tarjeta bancaria, fecha de caducidad de la tarjeta (formato: mm aa) y código de seguridad (detrás tarjeta, 3 últimas cifras: <sup>997</sup><sup>(39)</sup>) de igual manera que cualquier otro pago por internet. Se le enviará un SMS a su móvil con un código que también deberá introducir.

|                                                                  | Detaile transace      | tión                |                            |                    |                    |                            |            |
|------------------------------------------------------------------|-----------------------|---------------------|----------------------------|--------------------|--------------------|----------------------------|------------|
| ACTIVIDADES 🔺                                                    | Nombre:               |                     |                            |                    |                    |                            | 2.00 €     |
| Mis Cursillos<br>Nueva Inscrinción                               | )accrinción           |                     |                            | Importe            | Cantidad           | Tipo IVA                   | Total      |
| ABONOS                                                           | Entrada               |                     |                            | 2.00 €             | 1                  | 0%                         | 2.00 €     |
| Nuevo abono                                                      | Enclude               |                     |                            | 2,00 0             |                    | Total transac              | ción:2.00  |
| MI CUENTA A<br>Mi estado contable<br>Mis recibos                 | ara cualquier pro     | blema pulsa en el t | ootón ANULAR               |                    |                    |                            | Anular     |
| Mis comunicaciones<br>Mis Datos Personales<br>Mi Cuenta Internet | B                     | ankia               |                            |                    | 1                  | Castella                   | no ~       |
| COMPRAS -                                                        | 1 Selección<br>método | de pago 🚍 2         | Comprobación autenticación | 3 Solicit<br>Autor | tando<br>Ización 🎦 | 4 Resultado<br>Transacciór | , <i>B</i> |
| Inicio     Contactar con     el centro                           | Datos de              | e la operación      | Paga                       | r con Tarjet       | a 👿 📾 🛤            | •                          | ^          |
| • Salir                                                          | Importe:              | 2,00€               |                            | Nº Tarje           | eta:               |                            |            |
|                                                                  | -                     |                     |                            |                    |                    |                            |            |
|                                                                  | Comercio:             | SAN BARTOLOM        | E                          | Caduci             | dad:               |                            |            |
|                                                                  |                       | (ESPAÑA)            |                            |                    | nm aa              |                            |            |
|                                                                  | Terminal:             |                     |                            | Cód Se             | eguridad:          |                            |            |
|                                                                  | Pedido:               |                     |                            | A                  | 0                  |                            |            |
|                                                                  |                       |                     |                            | -                  | -                  |                            |            |

- Una vez realizado el pago con la confirmación del banco (posibilidad de imprimir justificante en papel o en pdf), se puede consultar en **"MI CUENTA"** / **"Mi Estado Contable"** / **"Refrescar Pendientes"** si el pago se ha realizado correctamente, pues en caso contrario los recibos seguirían pendientes de cobro.

- Pinchando en "ACTIVIDADES" (1) y "Mis Cursillos" (2), podrá ver en cualquier momento las actividades a las que está inscrito, así como la fecha a partir de la cual tendrá que pagar la circuiente suete meneral (del tel a de see men). PACADO EL DÍA a CIN HABER EFECTUADO EL

siguiente cuota mensual (del 1 al 5 de ese mes). <u>PASADO EL DÍA 5 SIN HABER EFECTUADO EL</u> <u>PAGO, EL SISTEMA LE DARÁ DE BAJA AUTOMÁTICAMENTE PERDIENDO LA PLAZA, CASO DE</u> <u>HABER LISTA DE ESPERA EN LA ACTIVIDAD.</u>

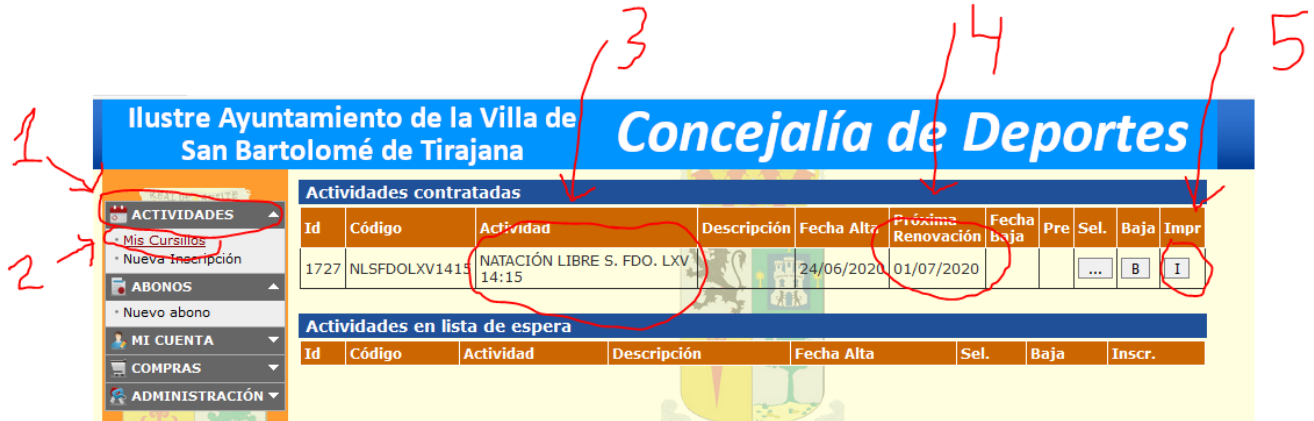

- En la pestaña "l" (5), podrá imprimir un recibo del pago si lo desea.

## COMPRA DE ENTRADAS PUNTUALES

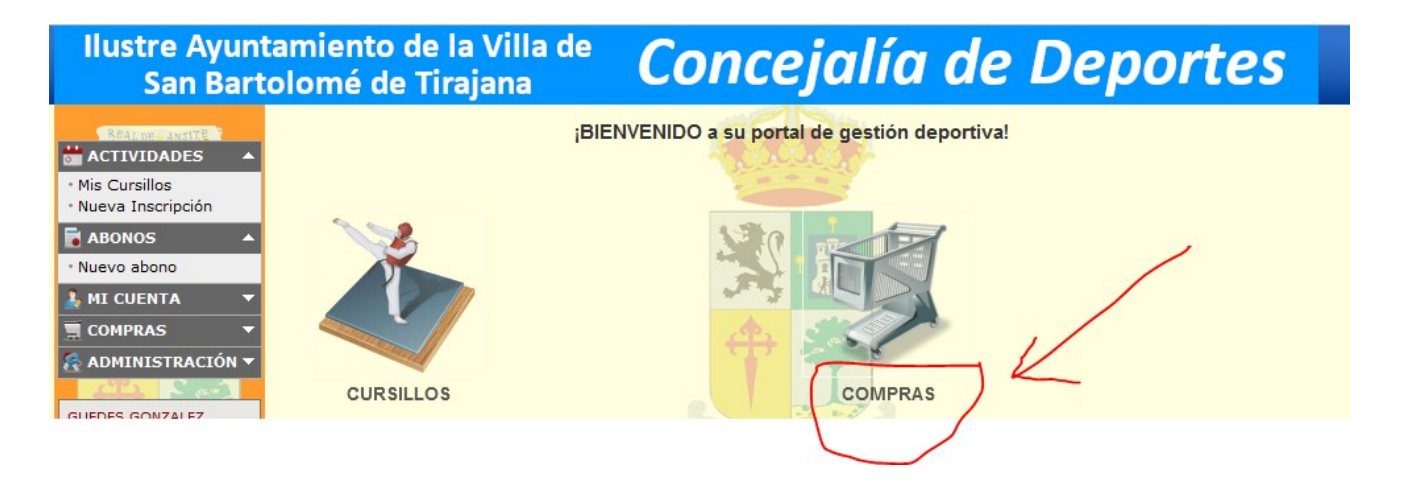

- Pinchar la pestaña "Compras".

| REAL DE - ANSITE                                                               | Tienda                                                        |                                                                       |                               |               |                                          |          |
|--------------------------------------------------------------------------------|---------------------------------------------------------------|-----------------------------------------------------------------------|-------------------------------|---------------|------------------------------------------|----------|
| TIVIDADES 🔺                                                                    | Tipo conceptos:                                               | BONOS ENTRADAS                                                        |                               | ~             |                                          |          |
| Cursillos<br>va Inscrinción                                                    | Conceptos                                                     |                                                                       |                               |               | $\mathbf{v}$                             | $\frown$ |
| ONOS 🔺                                                                         | Descripcion                                                   |                                                                       |                               |               | Precio Cant                              | Añadir   |
| vo abono                                                                       | 1 Entrada.                                                    | 00                                                                    |                               |               | 2,00€ 5                                  | l        |
| CUENTA -                                                                       | 1                                                             | 19. J.                                                                | ALL OF                        |               |                                          |          |
| MPRAS 🔻                                                                        | Escriba en la casilla señalada                                | a con C. la cantidad desea                                            | ada del prod                  | ucto que dese | a añadir a su cesta de                   | ala      |
| MINISTRACIÓN 🔻                                                                 | Conceptos seleccionados                                       | 5                                                                     |                               |               |                                          |          |
|                                                                                | Descripcion                                                   | Precio                                                                | Desc.                         | C. Total      | F.Pago                                   |          |
|                                                                                | 1 Entrada.                                                    | 2, <mark>00 €</mark>                                                  | € 0,00                        | 6 12,00€      | Euros 🗸                                  |          |
| <ul> <li>Inicio</li> <li>Contactar con<br/>el centro</li> <li>Salir</li> </ul> | Escriba en la casilla señalada<br>compra. Si introduce un 0 s | a con C. la cantidad deser<br>e eliminara dicho p <mark>roduct</mark> | ada del prod<br>o de la cesta | ucto que dese | Total: 12,00 (<br>a modificar de su cest | a de la  |
|                                                                                | Datos de pago                                                 |                                                                       |                               |               |                                          |          |
|                                                                                | Titular:                                                      | Usted mismo (                                                         |                               | • •           |                                          |          |
|                                                                                | Forma de pago:                                                | Tarjeta WEB                                                           | -                             | ~             |                                          |          |
|                                                                                |                                                               | Anula                                                                 | r Pagar                       |               |                                          |          |

- En **"cant."** poner el nro. de entradas que se desea comprar y pinchar en  $\mathbb{R}$ . En **"total"** se reflejará el total (n° entradas x 2  $\in$ ).

- Pinchar "pagar" y seguir el procedimiento de pago.

- **Realizar el pago,** introduciendo los datos de su tarjeta bancaria, fecha de caducidad de la tarjeta (formato: mm aa) y código de seguridad (detrás tarjeta, 3 últimas cifras: <sup>997</sup> (<sup>997</sup>) de igual manera que cualquier otro pago por internet. Se le enviará un SMS a su móvil con un código que también deberá introducir.

| Ilustre Ayun<br>San Bart                                                                                  | tamiento de la Villa de 🛛 🕻 🤇                               | oncejal                   | ía de                | Dep                       | ortes                           |
|----------------------------------------------------------------------------------------------------|-------------------------------------------------------------|---------------------------|----------------------|---------------------------|---------------------------------|
| ACTIVIDADES     Mis Cursillos     Nueva Inscripción                                                       | Detalle transacción Nombre:                                 | Tmporte                   | Cantidad             | Tino IVA                  | 2,00 €                          |
| ABONOS A<br>Nuevo abono                                                                                   | 1 Entrada.<br>Para cualquier problema pulsa en el botón ANU | 2,00 €                    | 1                    | 0%<br>Total transac       | 2,00 €<br>ción:2,00 €<br>Anular |
| Mi estado contable     Mis recibos     Mis comunicaciones     Mis Datos Personales     Mi Cuenta Internet | Bankia                                                      |                           | 1                    | Castella                  | ino ~                           |
| COMPRAS -                                                                                                 | 1 Seleccione método de pago 🗇 2 Comproba                    | ión 🔒 3 Solicit<br>Autori | ando<br>zación       | 4 Resultado<br>Transacció | n 🖒                             |
| • Inicio<br>Contactar con<br>el centro<br>• Salir                                                         | Datos de la operación<br>Importe: 2,00 €                    | Pagar con Tarjeta         | eta:                 |                           | ^                               |
|                                                                                                    | Comercio: SAN BARTOLOME<br>(ESPAÑA)                         | Caducio                   | <b>lad:</b><br>Im aa |                           |                                 |
|                                                                                                    | Terminal:<br>Pedido:                                        | Cód. Se                   | guridad:             |                           |                                 |
|                                                                                                    | Fecha: 25/06/2020 09:19 Descripción producto:               | Can                       | celar                | Pagar                     |                                 |